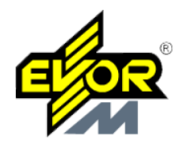

Dahua ierīču tālvadības skatīšanai varat izmantot mobilās ierīces, ar Android vai IOS. Pirmkārt, jums ir nepieciešams lejupielādēt programmu GDMSS (priekš Android) vai iDMSS (priekš IOS).

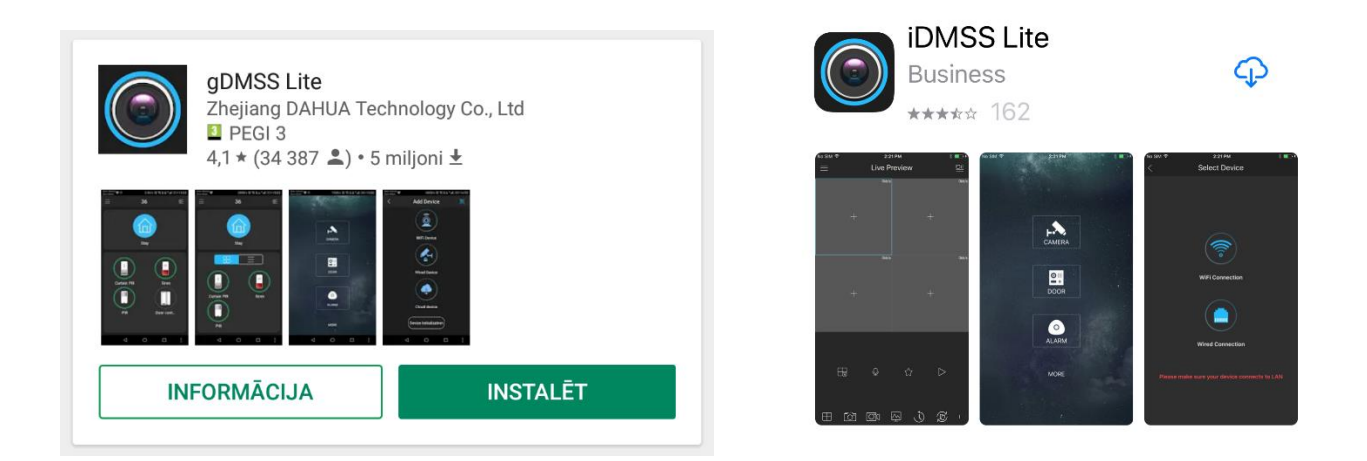

Palaidiet programmu un izvēlieties "CAMERA"

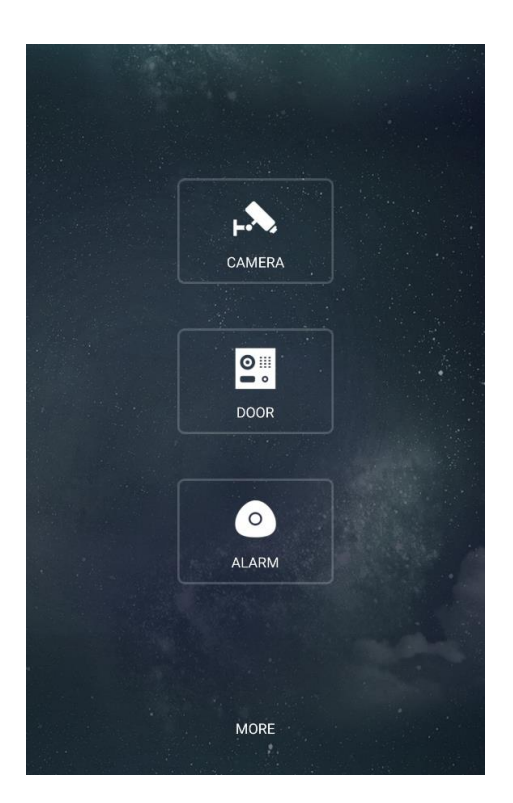

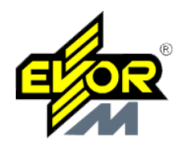

Tagad ir nepieciešams pievienot ierīci programmai. Lai to izdarītu, interfeisa augšējā kreisajā stūrī noklikšķiniet uz izvēlnes pogas:

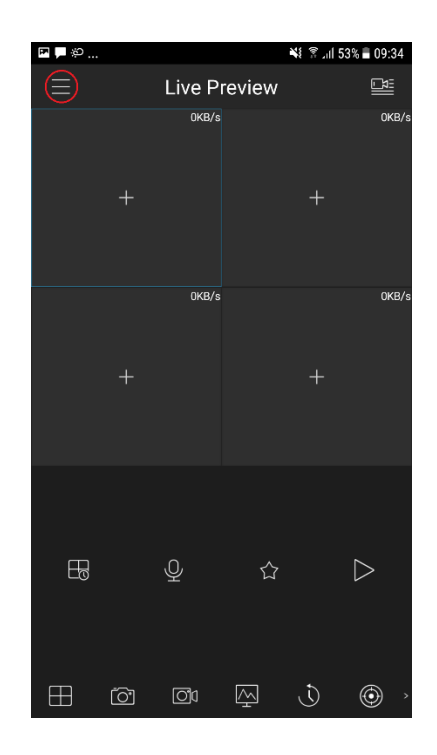

Pēc tam noklikšķiniet "Device Manager"

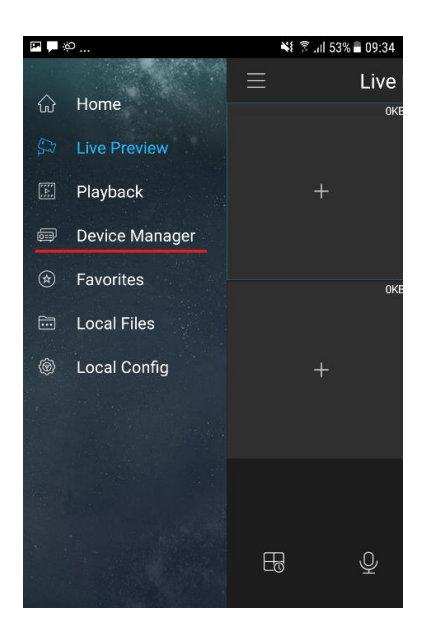

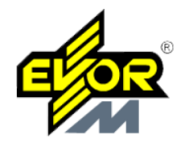

Programma piedāvā demo ierīci, tā nav nepieciešama, tāpēc mēs to izdzēšam. Noklikšķiniet uz DEMO un pēc tam uz groza.

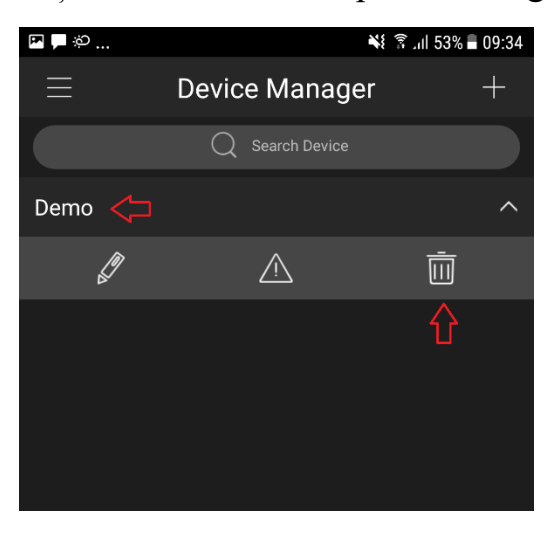

Noklikšķiniet uz augšējā labās pogas.

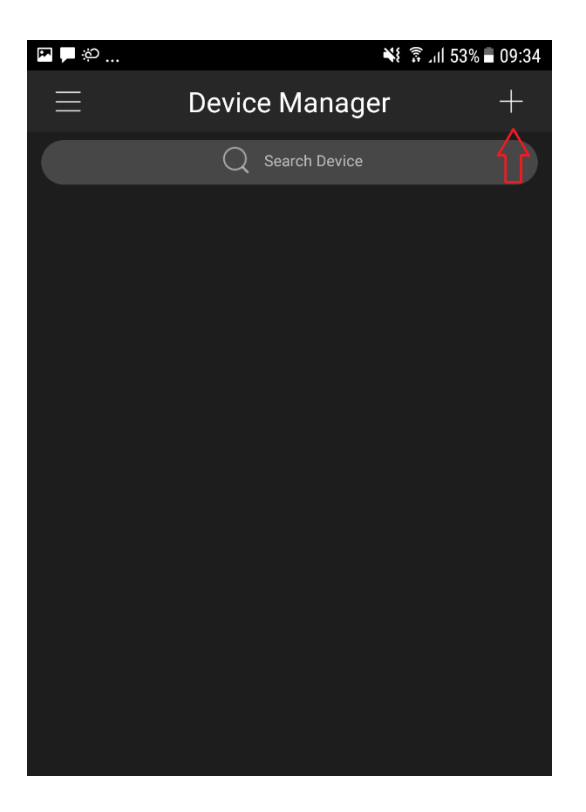

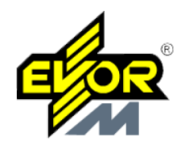

Parādīsies izvēlne. Izvēlieties "Wired Device"

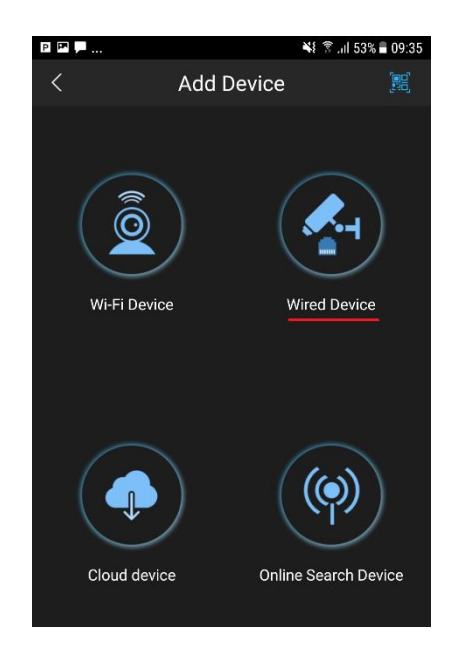

Izvēlieties "P2P" vai "IP/Domain". P2P – ja ja pieslēguma metode ir caur ierīces sērijas numuru. IP/Domain - ja jums ir statiskā IP adrese.

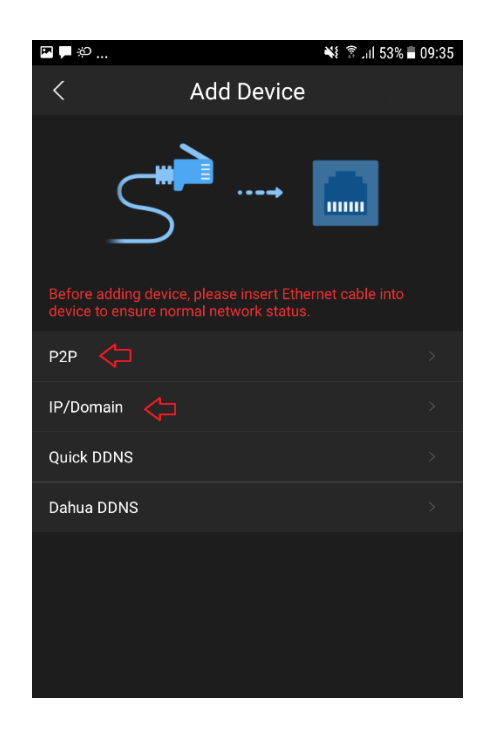

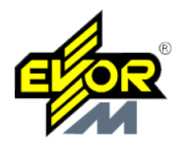

Laukā "Name" mēs rakstām kaut ko, piemēram, "Māja". Ja pieslēgšanas metode ir P2P, tad laukā "SN" ievadiet ierīces sērijas numuru. Ja pieslēgšanas metode ir IP/Domain, tad laukā "Adress" ievadiet ierīces IP adresi (ārējo). Laukumos "Username" un "Password" ievadiet ierīces pieejas datus.

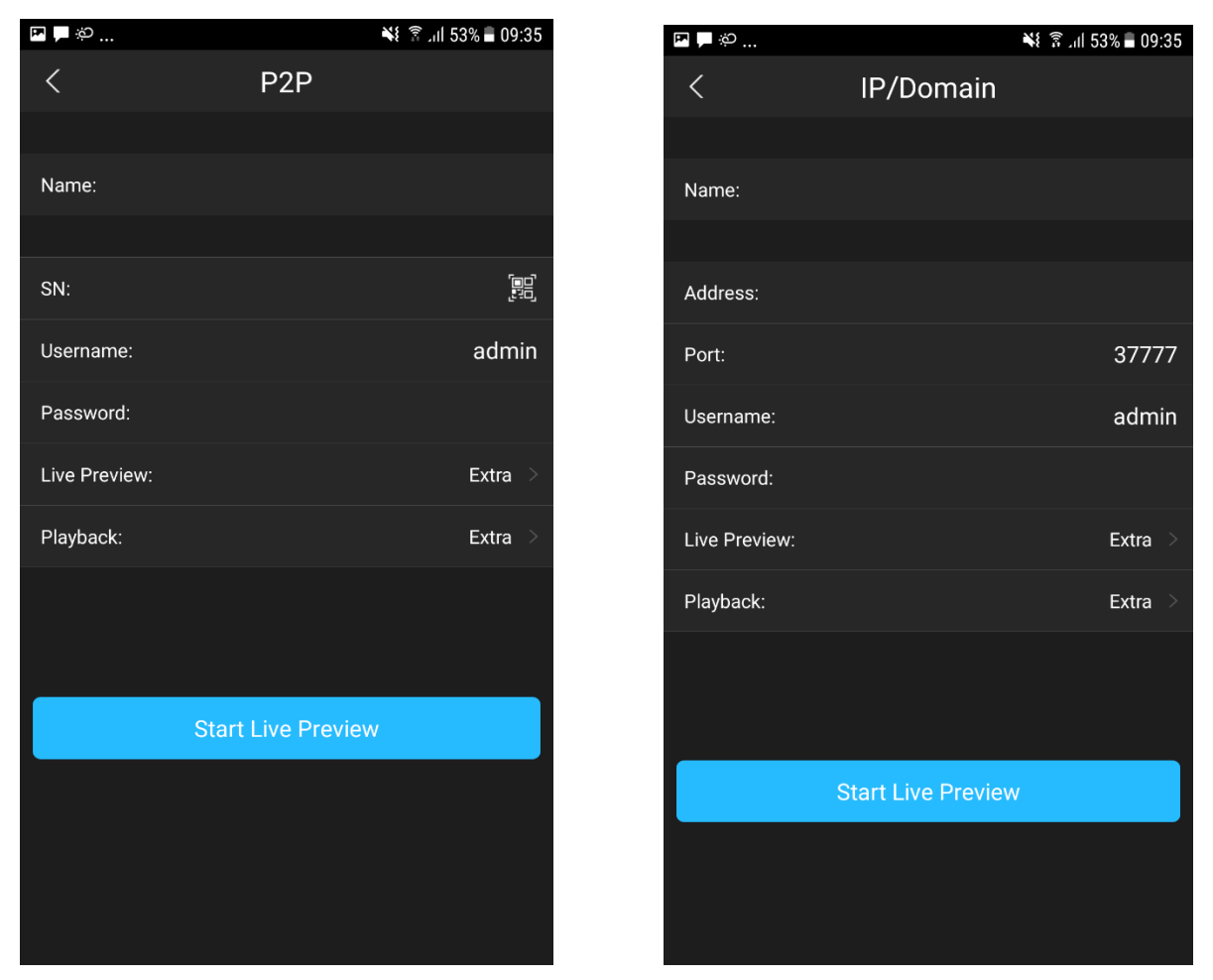

Noklikšķiniet uz "Start Live Preview".

Jautājumu un neskaidrību gadījumā lūdzam kontaktēties ar mūsu video nodaļu: video@evorm.lv